Acolad portal

# Korte handleiding

Versie 4.2, INSS

## Index

| Welkom bij de Acolad portal     |    |
|---------------------------------|----|
| Inleiding                       | 3  |
| Uw gebruikersprofiel beheren    | 4  |
| Handige tips                    | 4  |
| Module "Offertes"               | 5  |
| Inleiding                       | 5  |
| Offerte aanvragen               | 6  |
| Offertes bekijken en goedkeuren | 8  |
| Module "Projecten"              | 11 |
| Inleiding                       |    |
| Een project aanmaken            |    |
| Projectmanagement               |    |
| Referentiematerialen            |    |
| Inleiding                       |    |
| Referentiematerialen beheren    |    |
| Uploaden                        |    |
| Aanpassen en wijzigen           | 21 |
| Verwijderen                     | 21 |

# Welkom bij de Acolad portal

Centraal beheer van vertaalprocessen

#### Inleiding

Centraal beheer van vertaalprocessen

De Acolad portal is een gebruiksvriendelijke webomgeving waar gebruikers Acolad kunnen benaderen voor verschillende taaldiensten. Vervolgens kunnen ze hun project daar gemakkelijk en snel op de voet volgen en zo nodig bijsturen.

In dit document wordt de basisfunctionaliteit uitgelegd, zodat u snel aan de slag kunt. U begint altijd op de **Beginpagina**, waarvandaan u verder kunt naar de diverse modules. Welke modules u precies ziet, is afhankelijk van de manier waarop de portal voor uw bedrijf is opgezet. In deze korte handleiding wordt de standaardconfiguratie beschreven:

| <ul><li>ᢙ Beginpagina</li><li>➢ Offertes</li></ul>           | යි Beginpagina                                                |   |                                                          |    |                                                                        |   |
|--------------------------------------------------------------|---------------------------------------------------------------|---|----------------------------------------------------------|----|------------------------------------------------------------------------|---|
| <ul> <li>Projecten</li> <li>Referentiernaterialen</li> </ul> | Snelkoppelingen                                               |   |                                                          |    |                                                                        |   |
| Helpcentrum                                                  | + Offerte aanvragen + Project aanmaken                        |   |                                                          |    |                                                                        |   |
|                                                              | Offertes<br>Vitag offertes aan en beheer our offertes.        |   | Projecten<br>Vraag projecten aan en baheer uw projecten. | i. | Referentiematerialen<br>Maak gebruik van algemene referentiatbestanden | B |
|                                                              | Helpcentrum<br>Maak gebruik van documentatie voor gebruikers. | ? |                                                          |    |                                                                        |   |
|                                                              |                                                               |   |                                                          |    |                                                                        |   |
|                                                              |                                                               |   |                                                          |    |                                                                        |   |
|                                                              |                                                               |   |                                                          |    |                                                                        |   |
|                                                              |                                                               |   |                                                          |    |                                                                        |   |

6

Hebt u nog geen toegang tot de Acolad portal? Klik dan onderaan de inlogpagina op de knop **Account aanvragen**.

Als u wilt weten welke gebruikersdocumentatie er allemaal is, opent u de module **Helpcentrum**. Als u technische ondersteuning nodig hebt, klikt u op de link **Hulp nodig**, die onderaan elke pagina staat.

### Uw gebruikersprofiel beheren

Uw voorkeuren instellen

Als u uw gebruikersprofiel wilt instellen, klikt u op uw e-mailadres, dat rechtsboven op elke pagina staat.

Bekijk op elk tabblad de ingestelde profielopties en pas ze naar wens aan.

#### Taal- en regiovoorkeuren

Kies de gewenste taal voor de gebruikersinterface.

Kies uw eigen tijdzone, zodat alle datum- en tijdgerelateerde gegevens correct worden weergegeven. Selecteer de gewenste notatie van datums en cijfers.

#### Voorkeuren voor berichtgeving

Op dit tabblad stelt u in welke e-mailberichten u wilt ontvangen. U kunt automatisch een e-mail ontvangen bij alle relevante gebeurtenissen en activiteiten in de portal. Zo kunt u zich over alles laten informeren of alleen over de belangrijkste zaken. Dat hebt u zelf in de hand. Klik op het tabblad "Voorkeuren voor berichtgeving" op het vraagteken voor meer informatie. **Profielfoto** 

Upload een foto van uzelf (of van iets anders) om uw account desgewenst te personaliseren. **Wachtwoord veranderen** (niet beschikbaar als eenmalige aanmelding is ingesteld) Verander uw wachtwoord regelmatig om uw account zo goed mogelijk te beschermen.

#### i

Handige tips.

Acolad maakt gebruik van pop-ups om gebruikers ad hoc te informeren over nieuwe functies, nieuwe releases, gepland onderhoud en dergelijke. Als u up-to-date wilt blijven, is het raadzaam de **blokkeerfunctie voor pop-ups** in uw browser uit te schakelen voor deze portalsite.

# Module "Offertes"

Eenvoudig en overzichtelijk beheer van vertaaloffertes

#### Inleiding

Eenvoudig en overzichtelijk beheer van vertaaloffertes

De **module "Offertes"** stroomlijnt het budgetvalidatieproces met standaardsjablonen om het aanmaken, aanvragen, beoordelen en goedkeuren van offertes voor taalprojecten te vergemakkelijken.

Deze module biedt onder meer gestandaardiseerde formulieren, herbruikbare sjablonen, geautomatiseerde berichten en direct messaging. Zo kunt u uw aanvragen snel, efficiënt en consistent beheren.

#### Offerte aanvragen

Een offerteaanvraagformulier invullen

#### Klik op de knop **Offerte aanvragen**.

Voer onder Basisgegevens een Projectnaam, Valuta en de gewenste Deadlines in.

| Geef de basisgegevens voor uw project op. |                               |   |
|-------------------------------------------|-------------------------------|---|
| ICENAAR                                   | AANVRAAGDATUM                 |   |
| Name2 User2 Hortoewijzen                  | dinsdag 31 januari 2023 10:34 |   |
| MAEADRES<br>Jser2@TechINSScustomer.com    | Telefoonnummer                |   |
| Projsetnaam                               | Valuta selecteren_            | ÷ |
|                                           | Deadline project              |   |
| Aanvullende e-mailadressen berichten      |                               |   |

Aan de hand van attributen die speciaal voor uw organisatie gedefinieerd zijn, kunt u extra details opgeven, zoals de afdeling of het bedrijfsonderdeel waarvoor het project is. Alleen de velden met een rood balkje (links) zijn verplicht.

| Details                             |     |                | (2 |
|-------------------------------------|-----|----------------|----|
| Voer de details van uw aanvraag in. |     |                |    |
| DEPARTMENT                          |     | AREA           |    |
| Marketing                           | • → | Alle Area      | ~  |
|                                     |     | Alle Area      |    |
|                                     |     | Marketing APAC |    |
|                                     |     | Marketing EMEA |    |

Selecteer een **Brontaal, Dienst** en (optioneel) **Bestandstypen**. U kunt meerdere bestandstypen selecteren door de Ctrl-toets ingedrukt te houden.

| Brontaal, dienst, bestandstypen                                  |   |                       | - |
|------------------------------------------------------------------|---|-----------------------|---|
| Geef informatie over de brontaal, de dienst en de bestandstypen. |   |                       |   |
| BRONTAAL<br>Selecteren                                           | • | DieNst<br>Selecteren  | ? |
| TYPEN BRONBESTANDEN                                              |   | TYPEN DOELBESTANDEN   | * |
| Toevoegen Verwijderen                                            |   | Toevoegen Verwijderen |   |

Onder **Speciale instructies** kunt u eventueel extra informatie of instructies toevoegen. Daarmee kan Acolad sneller en gerichter offertes uitbrengen.

| Speciale instructies | E |
|----------------------|---|
| Speciale instructies |   |

Upload uw bronbestanden en selecteer voor elk bestand de doeltaal. U kunt snel meerdere bestanden toevoegen door .*z*ip-mappen te uploaden.

| Bestanden en doeltalen                                                               | E |
|--------------------------------------------------------------------------------------|---|
| Upload de bestanden en selecteer de doeltalen voor uw project.<br>BESTANDEN TOKVOCEN |   |
| Sleep de bestanden hierheen of <u>zoek ze op</u> .                                   |   |
| Alle bestanden bij elikaar mogen maximaal 2 GB groot zijn.                           |   |

Klik op **Offerteaanvraag versturen** om het Acolad-team te laten weten wat u precies wilt en een offerte te ontvangen. Als u geen offerte nodig hebt, vinkt u **Meteen naar project** aan.

| Offerteaanvraag versturen | Als concept opslaan |
|---------------------------|---------------------|
| 🗆 Meteen naar project     |                     |
| 🗆 Als sjabloon opslaan    |                     |

U kunt tijd besparen door sjablonen op te slaan die u later opnieuw kunt gebruiken. Vink voordat u uw offerteaanvraag verstuurt het vakje **Als sjabloon opslaan** aan. U kunt ook naar **Sjablonen** gaan, op **Sjabloon aanmaken** klikken en de gewenste gegevens invullen.

### Offertes bekijken en goedkeuren

Klik in de geautomatiseerde e-mail die u hebt ontvangen op de link of zoek uw offerteaanvraag op met behulp van de zoekfuncties.

| 🖹 Offerteaanvr          | agen            |                               |               |          |                    |                     | Sjablonen +         | 011    | orte az | invrager |
|-------------------------|-----------------|-------------------------------|---------------|----------|--------------------|---------------------|---------------------|--------|---------|----------|
| Offerteaanvragen zoeken |                 |                               |               |          |                    | Zoekopdracht wisser | Zoekopdracht opslaa | n Zock | opdraci | et lader |
| SLEUTELWOORDEN          |                 | EIGENAREN                     |               |          |                    | STATUS AANVRAAG     |                     |        |         |          |
|                         |                 | Alle eigenaren                |               |          |                    | Status van alle     | aanvragen           |        |         |          |
| BECINDATUM              |                 | EINDDATUM                     |               |          |                    | BRONTAAL            |                     |        |         |          |
|                         |                 |                               |               |          |                    | Alle brontalen      |                     |        |         |          |
| DOELTAAL                |                 | OFFERTESTATUS                 |               |          |                    | DIENST              |                     |        |         |          |
| Alle doeltalen          |                 | Alle offertestat              | uswaarden     |          |                    | Alle diensten       |                     |        |         |          |
| CEAVANCEEBD ZOEKEN      |                 |                               |               |          |                    |                     |                     |        |         |          |
| ID PROJECTNAAM          | FICENAAR        | DETAILS                       | UITNODIGINGEN | OFFERTES | STATUS<br>AANVRAAG | AANGEMAAKI          | DEADLINE OFFERTE    | ACTIES |         |          |
| 18826 Test PH           | User2,<br>Name2 | Technical<br>documentation    | 1             | 0        | Open               | 13-09-2022 18:47    | 27-09-2022 12:00    |        | 0       |          |
| 18688 Anabel Test       | User2,<br>Name2 | Marketing > Marketing<br>EMEA | 1             | 0        | Open               | 21-06-2022 15:59    | 27-06-2022 12:00    |        | 0       |          |

U kunt uw zoekparameters eenvoudig opslaan met de knop **Zoekopdracht opslaan**. Opgeslagen zoekparameters kunt u automatisch laten invoeren met **Zoekopdracht laden**.

Zoekopdracht wissen Zoekopdracht opslaan Zoekopdracht laden

U kunt een Excel-bestand met al uw offerteaanvragen downloaden door onderaan het scherm op **Offertelijst downloaden** te klikken.

Open de offerteaanvraag om deze te bekijken.

De informatie is over vijf tabbladen verdeeld: **Details**, **Uitnodigingen**, **Offertes**, **Team** en **Berichten**<sup>1</sup>.

Vanuit de **offerte** kunt u een team toewijzen. Op het tabblad **Team** kunt u teamleden toevoegen, aanpassen en verwijderen.

<sup>1</sup> De tabbladen Details, Team en Berichten zijn ook beschikbaar in de module "Projecten".

Teamleden hebben toegang tot alle offertegegevens, kunnen offertes selecteren/weigeren en kunnen met andere teamleden samenwerken. Teamleden kunnen ook offerteberichten ontvangen (als ze dat in hun gebruikersprofiel hebben ingesteld).

| Teamlid toevoeg                                                  | gen                       |          |                    |           | د                 |
|------------------------------------------------------------------|---------------------------|----------|--------------------|-----------|-------------------|
| Show only users w                                                | ith similar access rights |          |                    |           |                   |
| SELECTEREN                                                       | ACHTERNAAM                | VOORNAAM | E-MAILADRES        |           |                   |
|                                                                  |                           | Geen t   | eamleden gevonden. |           |                   |
| ROL IN TEAM<br>Rol teamlid selecte                               | ren                       |          |                    |           | ~                 |
| Rol teamlid selecte<br>Bijdrager<br>Eigenaar<br>Offertevalidator | ren                       |          |                    |           |                   |
|                                                                  |                           |          |                    | Annuleren | Teamlid toevoegen |

Ook kunt u teams als sjabloon opslaan, zodat u bij elke nieuwe offerte of elk nieuw project snel hetzelfde team kunt toewijzen.

Het tabblad **Berichten** is een centrale plek waar u al uw communicatie in het offertestadium terugvindt.

| Details | Bestandspakketten 1     | Bestandspakket sturen | Team | Berichten |               |
|---------|-------------------------|-----------------------|------|-----------|---------------|
| Ber     | ichten                  |                       |      |           |               |
| Fraiin  | geen openhare berichten |                       |      |           |               |
| £1 2911 | geen openbare benchten. |                       |      |           | Bericht sture |

Als u de offerte voor uw aanvraag wilt bekijken, vindt u die op het tabblad Offertes.

| 🖹 Offerteaa            | anvraag 3157              | 72                             |                 |               |            |                                         | Bericht sturen « Terug naar Offertes |
|------------------------|---------------------------|--------------------------------|-----------------|---------------|------------|-----------------------------------------|--------------------------------------|
| U hebt één uitnodiging | verstuurd voor deze offer | teaanvraag en hebt één offerte | ontvangen.      |               |            |                                         |                                      |
| Details Uitnodigin     | gen 1 Offertes 1          | Team Berichten                 |                 |               |            |                                         |                                      |
| Offertes               |                           |                                |                 |               |            |                                         |                                      |
| Bekijk de offertes die | u voor deze offerteaanvra | ag hebt gehad en kies een offe | te.             |               |            |                                         |                                      |
| SELECTEREN             | OFFERTE-ID                | OFFERTESTATUS                  | OFFERTEDATUM    | TOTALE KOSTEN | VALUTA     | DOORLOOPTIJD PROJECT                    | ACTIES                               |
| ٠                      | 15682                     | Verstuurd                      | 22-6-2023 13:09 | € 100,00      | Euro (EUR) | 2                                       | ■ &                                  |
|                        |                           |                                |                 |               |            | <table-cell> Offerte weige</table-cell> | eren 🖞 Offerte goedkeuren            |

Bekijk de samenvatting van de offerte of download het uitgebreide offertedocument via het **pictogram** <sup>1</sup>/<sub>2</sub> naast de offerte.

Klik op **Offerte goedkeuren** om een offerte goed te keuren. Voer een inkoopordernummer in (optioneel) en bevestig uw goedkeuring van de offerte. Acolad krijgt automatisch bericht over de goedkeuring.

| Project aanmal     | ten                                              | ×   |
|--------------------|--------------------------------------------------|-----|
| U gaat offerte 656 | ) van Acolad selecteren en het project aanmaken. |     |
| OFFERTE-ID         | 569                                              |     |
| INKOOPORDERNUMMER  | Inkoopordernummer                                |     |
|                    |                                                  |     |
|                    | Annuleren Project aanma                          | ken |

Op basis van de offerteaanvraag wordt automatisch een project aangemaakt.

| Projecten 🖁              |                 |                |                 |                      |             |               |      |                           | Sjablonen +          | Project aanmaken   |  |  |
|--------------------------|-----------------|----------------|-----------------|----------------------|-------------|---------------|------|---------------------------|----------------------|--------------------|--|--|
| De standaardzoekopdracht | Default search  | " is geladen.  |                 |                      |             |               |      |                           |                      |                    |  |  |
| Projecten zoeken         |                 |                |                 |                      |             |               |      | Zoekopdracht wissen       | Zoekopdracht opslaan | Zoekopdracht laden |  |  |
| SLEUTELWOORDEN           |                 |                | EIGENAS         | REN                  |             |               |      | PROJECTSTATUS             |                      |                    |  |  |
|                          |                 | Alle eigenaren |                 |                      |             |               |      | Alle projectstatuswaarden |                      |                    |  |  |
| BEGINDATUM               |                 |                | EINDDA          | TUM                  |             |               |      | BRONTAAL                  |                      |                    |  |  |
|                          |                 |                |                 |                      |             |               |      | Alle brontalen            |                      |                    |  |  |
| DOELTAAL                 |                 |                | METOF           | ERTE?                |             |               |      | DIENST                    |                      |                    |  |  |
| Alle doeltalen           |                 |                | Alle            |                      |             |               | ~    | Alle diensten             |                      |                    |  |  |
| CEAVANCEERD ZOEKEN       |                 |                |                 |                      |             |               |      |                           |                      |                    |  |  |
| Zoekresultaten           |                 |                |                 |                      |             |               |      |                           |                      |                    |  |  |
| ID NAAM                  | EIGENAAR        | PAKKETTEN      | MET<br>OFFERTE? | PROJECTSTATUS        | INKOOPORDER | TOTALE KOSTEN | VERS | ie aangemaakt             | DEADLINE PROJECT     | ACTIES             |  |  |
| 18828 Test PH            | User2,<br>Name2 | 3              | Nee             | Levering<br>voltooid | 18828       | € 56.385,00   | 1    | 14-09-2022 17:13          | 23-09-2022 12:00     |                    |  |  |

Als u de offerte weigert, is het belangrijk om Acolad te laten weten waarom. Als u wilt dat Acolad de offerte aanpast, kunt u dat aangeven in het veld met opmerkingen.

Als u deze offerteaanvraag wilt intrekken, gaat u naar het tabblad **Details** en klikt u op de knop Annuleren.

Meer informatie over projectmanagement vindt u in het hoofdstuk Module "Projecten".

# Module "Projecten"

Het beheer van vertaalprojecten vereenvoudigd

### Inleiding

Het beheer van vertaalprojecten vereenvoudigd

De Acolad portal is bedoeld om complexe projecten te vereenvoudigen. Zo wordt vertaalbeheer een stuk makkelijker. De **module "Projecten"** biedt gebruikers een flexibele en intuïtieve workflow die op elke projectspecifieke behoefte kan worden toegespitst. Projecten kunnen met of zonder offerte worden gestart.

Dankzij **sjablonen** zijn minder handmatige en herhaalde handelingen nodig. Met het oog op de transparantie en traceerbaarheid geeft de **projectgeschiedenis** een uitgebreid overzicht van alle projectactiviteiten. De geïntegreerde samenwerkingsfuncties bieden de mogelijkheid om projectberichten naar leden van het projectteam te sturen.

#### Een project aanmaken

Vertaalverzoeken versturen

Als u al een project had aangemaakt op basis van een offerte in de **module "Offertes"**, kunt u deze stap overslaan.

Klik op de knop **Project aanmaken**.

Voer onder Basisgegevens een Projectnaam, Valuta en Deadline project in.

| Geef de basisgegevens voor uw project op. |                                                |   |
|-------------------------------------------|------------------------------------------------|---|
| ICENAAR<br>Name2 User2 Hertoewijzen       | аллукласдатим<br>dinsdag 31 januari 2023 10:26 |   |
| -MAILADRES<br>Jser2@TechINSScustomer.com  | Telefoonnummer                                 |   |
| Projectnaam                               | Valuta selecteren                              | Ŷ |
| Deadline offerte                          | Deadline project                               |   |
| Aanvullende e-mailadressen berichten      |                                                |   |

Aan de hand van attributen die speciaal voor uw organisatie gedefinieerd zijn, kunt u extra details opgeven, zoals de afdeling of het bedrijfsonderdeel waarvoor het project is. Alleen de velden met een rood balkje (links) zijn verplicht.

| Details                             |                       |                | 0 |
|-------------------------------------|-----------------------|----------------|---|
| Voer de details van uw aanvraag in. |                       |                |   |
| DEPARTMENT                          |                       | AREA           |   |
| Marketing                           | <ul> <li>→</li> </ul> | Alle Area      | ~ |
|                                     |                       | Alle Area      |   |
|                                     |                       | Marketing APAC |   |
|                                     |                       |                |   |

Selecteer de **Brontaal, Dienst** en (optioneel) **Bestandstypen**. U kunt meerdere bestandstypen selecteren door de Ctrl-toets ingedrukt te houden.

| Brontaal, dienst, bestandstypen                                  |   |                       | - |
|------------------------------------------------------------------|---|-----------------------|---|
| Geef informatie over de brontaal, de dienst en de bestandstypen. |   |                       |   |
| BRONTAAL                                                         |   | DIENST                | ? |
| Selecteren                                                       | • | Selecteren            | ~ |
| TYPEN BRONBESTANDEN                                              |   | TYPEN DOELBESTANDEN   |   |
| · · · · · · · · · · · · · · · · · · ·                            | • |                       | ^ |
|                                                                  |   |                       | ~ |
| Toevoegen Verwijderen                                            |   | Toevoegen Verwijderen |   |

Onder **Speciale instructies** kunt u eventueel extra informatie of instructies toevoegen.

Speciale instructies

## Upload uw bronbestanden en selecteer de gewenste doeltalen. U kunt snel meerdere bestanden toevoegen door .zip-mappen te uploaden.

| Bestanden en doeltalen                                         |  |
|----------------------------------------------------------------|--|
| Upload de bestanden en selecteer de doeltalen voor uw project. |  |
| BESTANDEN TOEVOEGEN                                            |  |
| Sleep de bestanden hierheen of <u>zoek za op</u>               |  |
| Alle bestanden bij elkaar megen maximaal 2 CB groot zijn.      |  |

#### Klik op **Project aanmaken** om naar de volgende stap te gaan.

| Project aanmaken       | Als concept opslaan |
|------------------------|---------------------|
| Meteen naar project    |                     |
| 🗆 Als sjabloon opslaan |                     |

Voordat u het aanmaken van uw project afrondt, moet u het **Inkoopordernummer** opgeven. Als u dit nummer nog niet hebt, kunt u het later toevoegen. En voilà, uw project is opgezet.

U kunt tijd besparen door projectsjablonen op te slaan die u later opnieuw kunt gebruiken. Vink voordat u uw project aanmaakt het vakje **Als sjabloon opslaan** aan. U kunt ook naar **Sjablonen** gaan, op **Sjabloon aanmaken** klikken en de gewenste projectgegevens invullen.

#### 6

Als u geen offerte nodig hebt, kunt u in de **module "Projecten"** meteen een project aanmaken. Hebt u een offerteaanvraag ingediend? Dan wordt uw project automatisch aangemaakt zodra u in de **module "Offertes"** een offerte hebt goedgekeurd.

### Projectmanagement

Projecten, mensen en informatie centraliseren

Gebruik zoekfilters om snel de gewenste projecten te vinden.

| Pro        | ojecten                    |                  |        |        |                      |            |               |          |                      | Sjablonen          | Proj  | ect ar  | nmaki    |
|------------|----------------------------|------------------|--------|--------|----------------------|------------|---------------|----------|----------------------|--------------------|-------|---------|----------|
| Projecten  | zoeken                     |                  |        |        |                      |            |               |          | 20thcp:thetic.evinet | Zorkuptwitt opsias | - 200 | opdiaci | n laiten |
| SLEVING NO | ORDEN                      |                  |        | EIGENA | EN.                  |            |               |          | PROJECTERATUR        |                    |       |         |          |
|            |                            |                  |        | A5p o  | igenaren             |            |               |          | Alle projectstate    | www.anden          |       |         |          |
| BEGNISATUM |                            |                  | ENCON  | TURA   |                      |            |               | URDASAAL |                      |                    |       |         |          |
|            |                            |                  |        |        |                      |            |               |          | Alle brontalen       |                    |       |         |          |
| DOELTAAL   |                            |                  |        | METOP  | 494101               |            |               |          | DIENST               |                    |       |         |          |
| Alle doe   | sitalen                    |                  |        | Alle   |                      |            |               | ~        | Allo diensten        |                    |       |         |          |
| E CENW     | katen                      |                  |        |        |                      |            |               |          |                      |                    |       |         |          |
| 10         | NAM                        | DOENAAR          | PARTEN | MET    | PROJECTITATION       | NECOPORDER | TOTALE KOSTEN | VERD     | TANAK DANK           | DEADUNE PROJECT    | ACTES |         |          |
| E Veitzei  | Test PH                    | User2,<br>Namir2 | 1      | Nor    | Levering<br>voltabid | 10120      | € 66.386,00   | i.       | 14-09-2022 17:18     | 25-09-2022 12:00   |       | 0       |          |
| E 16543    | BITA High pressure<br>pump | Usari,<br>Namel  | a      | 32     | In uitvoering        |            | € 121.65      | 3        | 26-04-2022 1139      | 03-05-2022 11-59   |       | 0       |          |

U kunt uw zoekparameters eenvoudig opslaan met de knop **Zoekopdracht opslaan**. Opgeslagen zoekparameters kunt u automatisch laten invoeren met **Zoekopdracht laden**.

Zoekopdracht wissen Zoekopdracht opslaan Zoekopdracht laden

U kunt een Excel-bestand met al uw projecten downloaden door onderaan het scherm op **Projectlijst downloaden** te klikken.

Selecteer uw project in de **Projectlijst** en open het door erop te klikken.

Als u in het offertestadium een team had aangemaakt, wordt dit team naar het tabblad **Team** in uw project verplaatst. Zo niet, dan kunt u vanuit het **project** een team toewijzen zodra u een project hebt aangemaakt. U kunt teamleden toevoegen, aanpassen en verwijderen.

Teamleden hebben toegang tot alle projectgegevens, kunnen bestanden versturen/ontvangen en kunnen met andere teamleden samenwerken. Teamleden kunnen ook projectberichten ontvangen (als ze dat in hun gebruikersprofiel hebben ingesteld).

| Project 281                  | 11                            |                                |             |                        | 3           | Bericht sturen | « Terug naar Projecten |
|------------------------------|-------------------------------|--------------------------------|-------------|------------------------|-------------|----------------|------------------------|
| Dit project bevat één bestan | dspakket.                     |                                |             |                        |             |                |                        |
| Details Bestandspakket       | tten 1 Bestandspakket stu     | uren Team Berichte             | n           |                        |             |                |                        |
| Team                         |                               |                                |             |                        |             |                | 🔹 Teamsjablonen        |
| Teams zijn optioneel. In     | i een team kunt u mensen spec | ifieke rollen en talen toewijz | en.         |                        |             |                |                        |
| ACHTERNAAM                   | VOORNAAM                      | ROL                            | LEVERANCIER | E-MAILADRES            | BESCHROVING | TALEN          | ACTIES                 |
| O User                       | Client                        | Eigenaar                       |             | client.user@acolad.com |             |                | ØŪ                     |
|                              |                               |                                |             |                        |             | + те           | eamlid toevoegen       |

Ga naar het tabblad **Bestandspakketten sturen** en upload de bestanden die u met de teamleden wilt delen.

| Details | Bestandspakketten 1 | Bestandspakket sturen Team      | Berichten                     |                             |                             |                       |
|---------|---------------------|---------------------------------|-------------------------------|-----------------------------|-----------------------------|-----------------------|
| Best    | andspakket stur     | en                              |                               |                             |                             |                       |
| VAN     |                     | Client User                     |                               | DATUM VERSTUURD             | woensdag 19 juli 2023 12:04 |                       |
| STATUS  | S BESTANDSPAKKET    | Selecteren                      |                               | ~                           |                             |                       |
| BESCH   | RIJVING             | Beschrijf welke bestander       | in dit bestandspakket zitten. |                             |                             | 1                     |
| BERIC   | нт                  | Optioneel bericht voor on       | wangers.                      |                             |                             |                       |
| BESTAI  | NDEN TOEVOEGEN      |                                 |                               | Sleep de bestanden hierheen | n of <u>zoek ze op</u> .    |                       |
|         |                     | Alle bestanden bij elkaar mogen | maximaal 2 GB groot zijn.     |                             |                             |                       |
|         |                     |                                 |                               |                             |                             | Bestandspakket sturen |

Geef bij **Status bestandspakket** aan om welk type documenten het gaat. Denk aan **Bijbehorende documentatie**, **Inkooporders** of extra **Te vertalen bestanden**.

Aan de **Status bestandspakket** kunt u makkelijk de status van elk bestand en elke taal in de workflow aflezen. Door de status van een bestandspakket en de ontvanger te selecteren, kunt u alle projectstappen volgen en zien wie voor elke stap verantwoordelijk is. Op het tabblad **Bestandspakketten** kunt u alle bestanden bij een project bekijken, inclusief het type bestand, het doel en de status. Geüploade bronbestanden krijgen de classificatie **Te vertalen bestanden**. Wanneer de bestanden klaar zijn en aan u geleverd worden, hebben ze de classificatie **Eind-deliverables**.

| Details Besta                  | indspakketten 3 | Bestandspakket sturen Team Berichter | 1                                                                                                    |                           |               |               |        |  |  |
|--------------------------------|-----------------|--------------------------------------|----------------------------------------------------------------------------------------------------|---------------------------|---------------|---------------|--------|--|--|
| Geschiedenis bestandspakketten |                 |                                      |                                                                                                    |                           |               |               |        |  |  |
| PAKKET-ID                      | DATUM           | BRONTALEN                            | DOELTALEN                                                                                                    | STATUS                    | AFZENDER      | ONTVANGERS    | ACTIES |  |  |
| 31584-001                      | 22-6-2023 23:27 | Engels (Verenigde Staten) (en-US)    | Duits (Duitsland) (de-DE)<br>Frans (Frankrijk) (fr-FR)<br>Italiaans (Italiais) (fr-17)<br>Nederlands (Nederland) (nl-NL) | Te vertalen bestanden     | Demo Client-4 | Demo Client-8 | ■ &    |  |  |
| 31584-002                      | 27-6-2023 22:04 |                                      |                                                                                                    | Inkooporders              | Demo Client-4 | Demo Client-3 | ■ &    |  |  |
| 31584-003                      | 27-6-2023 22:05 |                                      |                                                                                                    | Bijbehorende documentatie | Demo Client-4 | Demo Client-3 | ■ &    |  |  |

Klik op het **pictogram** <sup>L</sup> naast een bestandspakket om de bijbehorende bestanden te downloaden.

Klik op het **pictogram** I naast een bestandspakket voor de bestandsgegevens en geschiedenis. Onder **Geschiedenis bestandspakketten** staan alle bestanden die tijdens het project over en weer verstuurd zijn. U weet dus altijd waar uw bestanden zijn en wie ermee bezig is.

Voor een uitgebreid overzicht van alle projectactiviteiten gaat u onder **Geschiedenis** naar het tabblad **Details**.

| Seschiedenis (6)   |                                                                                                    | A Geschiedenis verbergen | Ceschiedenis exporteren |        |  |
|--------------------|----------------------------------------------------------------------------------------------------|--------------------------|-------------------------|--------|--|
| TITLE              | DETAILS                                                                                            | CEMHURKEW                | DATUM                   | ACTIES |  |
| Project toegevoegd | Project MSA3 is door Nemel User! toegevoegd                                                        | Namel User!              | 26-04-2022 9:31         |        |  |
| Pakket toegevoegd  | Bestandspakket 10543-001 (Te vertalen bestanden) is door Namel Userl aan project 10543 toegevoegd. | Namel Userl              | 26-04-2022 11:51        | E      |  |
| Bericht verstuurd  | Er zijn berichten over het aangemaakte project naar Acolad gestuurd                                | Namel Useri              | 26-04-2022 1139         |        |  |
| Teamlid toevoegen  | Namel Userl is als "Projectmanager" aan het projectteam toegevoegd.                                | Namel Useri              | 26-04-2022 11:31        | 12     |  |
| Teamlid toevoegen  | Name2 User2 is als "Projectmanager" aan het projectteam toegevoegd                                 | Nome2 User2              | 31-01-2023 10:39        |        |  |
| Teamlid aangassen  | Teamlid Namel UserI is door Name2 User2 aangepast.                                                 | Neme2 User2              | 31-01-2023 10:09        | E      |  |

Zodra de laatste levering van een project is gedaan, krijgt u een verzoek om onze diensten te beoordelen:

| etails | Bestandspakketten 3             | Bestandspakket sturen           | Team               | Berichten        | Beoordeling Acolad   |   |
|--------|---------------------------------|---------------------------------|--------------------|------------------|----------------------|---|
| Acola  | ad beoordelen                   |                                 |                    |                  |                      |   |
|        | Beoordeel de                    | e kwaliteit van de dienstverle  | <b>ning</b> van he | et project.      | ****                 |   |
|        | Beoordeel <b>de</b><br>project. | e naleving van de specificatie  | s/vereisten        | van het          | ****                 |   |
|        | Beoordeel de                    | e doorlooptijd/levering van h   | et project.        |                  | *****                |   |
|        | Hoe waarsch<br>collega?         | ijnlijk is het dat u Acolad zou | aanbevele          | <b>n</b> bij een | ****                 |   |
|        | Op- en aanm                     | nerkingen                       |                    |                  |                      |   |
|        |                                 |                                 |                    |                  |                      |   |
|        |                                 |                                 |                    |                  |                      | h |
|        |                                 |                                 |                    |                  | ow beoordering geven |   |

Zodra een project helemaal is voltooid, kunt u het project eventueel sluiten met de knop **Project sluiten** op het scherm **Projectdetails**.

U kunt ook Acolad vragen om het project voor u te sluiten, bijvoorbeeld na de facturering. Het sluiten van projecten is optioneel, maar het kan handig zijn om deze uit uw lijst met projecten te filteren.

## Referentiematerialen

Referentiematerialen opslaan en beheren

#### Inleiding

Referentiematerialen opslaan en beheren

In de **module "Referentiematerialen"** kunnen gebruikers algemene referentiematerialen opslaan, ophalen en delen. Denk aan woordenlijsten, stijlgidsen en sjablonen. Referentiematerialen zijn bedoeld als leidraad voor de projectteamleden, Acolad en andere betrokkenen. Deze zorgen ervoor dat in alle vertalingen dezelfde instructies worden gevolgd, dat voor elke taal dezelfde stijl en toon worden gehanteerd en dat essentiële procesmatige eisen in alle vertaalprojecten worden aangehouden.

De **module "Referentiematerialen"** heeft dezelfde structuur als de andere modules in de portal. Zo kunt u bestanden makkelijk ordenen en terugvinden aan de hand van specifieke attributen voor uw bedrijf, zoals bedrijfsonderdelen of producten.

#### i

Let op: u dient uw teamleden zelf te waarschuwen dat u nieuwe referentiematerialen hebt geüpload. Ze ontvangen geen automatische melding van het systeem.

Upload projectspecifieke referentiebestanden in het project, met de classificatie "Bijbehorende documentatie".

De bestanden in deze module zijn zichtbaar voor alle gebruikers van uw account. U kunt dit beperken tot de gebruikers binnen uw eigen bedrijfsonderdeel, vooropgesteld dat de bestandsattributen (**Details**) daarvoor zijn ingesteld voor uw account.

#### Referentiematerialen beheren

Referentiematerialen zoeken

Zoekopdracht wissen Zoekopdracht opslaan Zoekopdracht laden

Gebruik de zoekfilters om het gewenste bestand te vinden. Bestanden die aan de zoekcriteria voldoen, worden meteen als een lijst weergegeven.

U kunt uw zoekparameters eenvoudig opslaan met de knop **Zoekopdracht opslaan**. Opgeslagen zoekparameters kunt u automatisch laten invoeren met **Zoekopdracht laden**.

| ∋ Refe         | ren        | tiematerialen                     |              |              |                 | I                   | + Referentiermaterialen uploade           |
|----------------|------------|-----------------------------------|--------------|--------------|-----------------|---------------------|-------------------------------------------|
| Referentiemate | erialen zi | seken                             |              |              | Zook            | apdrache wissen - 2 | Inskepdischt opsisan – Zoskepdischt laden |
| SLEVTELWOORDE  | Ň          |                                   | ECENAREN     |              | CATE            | OREEN .             |                                           |
|                |            |                                   | Useri, Namei |              | Alls            | e categorieën       |                                           |
| BEGINDATUM     |            |                                   | ENDOATUM     |              |                 |                     |                                           |
| E CEANANCEE    | RO ZDEKU   | •                                 |              |              |                 |                     |                                           |
| Zoekresultaten | 0          |                                   |              |              |                 |                     | Construction de laistantion verschleren   |
| SELECTEREN     | i0         | SAAM                              | CATECORE     | EIGENAAR     | CEUPLOND        | GROOTTE             | ACTIES                                    |
|                | 1222       | Style guide for website translat  | Style Guides | Usert, Namel | 14-09-202115-59 | 0,7 8(8             | 0040                                      |
|                | 1221       | Skyle guide for technical transl. | Style Guides | Userl, Namel | 14-09-202115:59 | 71,7 KB             | E 0 & 0                                   |

Lange lijsten met bestanden kunt u aan de hand van de attributen sorteren. Klik hiervoor op de gewenste kolomnaam bovenaan de lijst.

Als u een bestand wilt downloaden, klikt u op de **knop**  $\pounds$  in de lijst met bestanden. U kunt ook op een rij klikken om **Details** te openen en vervolgens in het venster **Details** op de groene knop klikken.

| 🗁 Referen                                   | tiemateriaal 1222 bekijken                                                                                         | Ø Role                | rentlemateriaal aanpaasen       | Terug naar Referentiematerialen |
|---------------------------------------------|----------------------------------------------------------------------------------------------------|-----------------------|---------------------------------|---------------------------------|
| Basisgegeve                                 | ens                                                                                                    |                       |                                 |                                 |
| NAAM<br>BESCHRITMING<br>EIGENAAR<br>GROOTTE | Style guide for website randation.docx<br>Ceneral information relevant for all languages<br>User), Namel<br>1,7 KB | CATEGORIE<br>GRUPKCAD | Style Cuides<br>14-09-2021 1559 |                                 |
| Details                                     |                                                                                                    |                       |                                 |                                 |
| Alle Departme<br>DEPARTMENT                 | nt                                                                                                    |                       | Referentie                      | materialen downloaden           |

In het venster **Details** kunt u extra informatie over het bestand bekijken voordat u dit downloadt.

#### Uploaden

Bestanden uploaden naar de module "Referentiematerialen"

Als u een referentiebestand wilt uploaden, gaat u naar de **module "Referentiematerialen"** en klikt u op de knop **Referentiematerialen uploaden**.

| referentiernaterialen uploaden                                           | <ul> <li>Terug naar Referentiematerial</li> </ul> |
|--------------------------------------------------------------------------|---------------------------------------------------|
| ferentiematerialen uploaden                                              |                                                   |
| Basisgegevens                                                            |                                                   |
| BESTANDEN TOEVOECEN                                                      |                                                   |
| Steep de bestanden hierheen of <u>zock ze op</u> -                       |                                                   |
| Alle bestanden bij elkaar mogen maximaal Z CB groot zijn.<br>BesCHRIVING |                                                   |
| Details                                                                  |                                                   |
| Geef de details voor de categorie op.<br>categorieen                     |                                                   |
| Selecteren                                                               |                                                   |
| DEPARTMENT AREA                                                          |                                                   |
| Alle Department 🗸 🔿                                                      | ÷                                                 |

Gebruik in het venster **Uploaden** het vak **Bestanden toevoegen** om een bestandsbrowser te openen. U kunt bestanden ook hierheen slepen.

Selecteer de gewenste bestandsattributen in de vervolgkeuzemenu's **Details** en klik op de knop **Referentiematerialen uploaden** om het uploadproces te starten.

U krijgt een melding ter bevestiging dat de bestanden zijn geüpload.

i

Na het uploaden van een bestand kunt u de attributen en beschrijving veranderen. Klik rechts van het bestand op het **pictogram** 🖍 en voer de gewenste wijzigingen door.

#### Aanpassen en wijzigen

Beschrijvingen of attributen van referentiematerialen aanpassen en wijzigen

In de beschrijving kunt u notities toevoegen of de veranderingen in bestanden in de **module** "**Referentiematerialen**" bijhouden. U kunt alleen de beschrijving en attributen aanpassen van bestanden waarvan u de eigenaar bent.

Selecteer in de **module "Referentiematerialen"** uw naam in het vervolgkeuzemenu **Eigenaren** om alle bestanden te zien waarvan u de eigenaar bent.

Als u de beschrijving of attributen van een bestand wilt aanpassen, klikt u op het **pictogram** naast het desbetreffende bestand. Voer de gewenste wijzigingen door en klik op de knop **Referentiemateriaal opslaan**.

| Basisgegevens Basine Basine Ba | Basisgegevens                                                                                                    | <del>3</del> Referentiemateriaal 1294 a              | anpassen |                                 |                 | « | Terug naar Referentiemateria |
|----------------------------------------------------------------------------------------------------|----------------------------------------------------------------------------------------------------|------------------------------------------------------|----------|---------------------------------|-----------------|---|------------------------------|
| Basisgegevens asstwo Style guide for website translation docx  Details  Cereral Information relevant for all languages  CertrocesER  Style Guides  v                                                                                                    | Basisgegevens astrano type guide for website translation doox type guide for website translation doox  Details teef de datais voor de categorie op. astrocastra  Style Guides  Details  Details |                                                      |          |                                 |                 |   |                              |
| assovid<br>Style guide for website translation docx                                                                                                    | ESTAND<br>Ryle guide for website translation doox.                                                                                                    | Basisgegevens                                        |          |                                 |                 |   |                              |
| Style guide for website translation.docx     Ceneral Information relevant for all languages       Details     Geef de details voor de categorie op.       CATEGGEEN     v                                                                                                    | type guide for website translation doox  Ceneral information relevant for all languages  Ceneral information relevant for all languages  Ceneral informatinformation relevant | BESTAND                                              |          | BESCHRIDVING                    |                 |   |                              |
| Details<br>Geef de details voor de categorie op.<br>CATECOBIEN<br>Style Cuides v                                                                                                    | Details Lief de details voor de categorie op. Articoastin Style Guides UESNATMENT Alle Department Alle Alle Alle Alle Alle Alle Alle Alle                                                                                                    | Style guide for website translation.docx             |          | General Information relevant fo | r all languages |   |                              |
| Ceef de details voor de categorie op.<br>cxtreconeEN<br>Style Guides v                                                                                                    | leef de details voor de categorie op.<br>XITCONEEN<br>Style Guides v<br>Alle Department v →                                                                                                    | Details                                              |          |                                 |                 |   |                              |
| Style Guides v                                                                                                    | Style Guides v<br>DESARTMENT AREA<br>Alle Department v $\Rightarrow$ AREA<br>V                                                                                                    | Geef de details voor de categorie op.<br>CATECORIEEN |          |                                 |                 |   |                              |
|                                                                                                    | Alle Department v                                                                                                    | Style Guides                                         | ~        |                                 |                 |   |                              |
| DEPARIMENT AREA                                                                                                    | Alle Department v -> v                                                                                                    | DEPARTMENT                                           |          | AREA                            |                 |   |                              |
| Alle Department 🔹 🤿                                                                                                    |                                                                                                    | Alle Department                                      | • >      |                                 |                 |   | ~                            |
| Annularen Referentiemateriaal ops                                                                                                    |                                                                                                    |                                                      |          |                                 |                 |   |                              |

### Verwijderen

Bestanden verwijderen uit de module "Referentiematerialen"

Als u bestanden uit de module wilt verwijderen, moet u wel de eigenaar van die bestanden zijn. U kunt de bestanden opzoeken waarvan u eigenaar bent door in het vervolgkeuzemenu **Eigenaren** uw naam te kiezen.

In de lijst met uw bestanden kunt u elk bestand apart verwijderen door op het desbetreffende **pictogram**  $\hat{\blacksquare}$  ernaast te klikken.

Bevestig of u het bestand inderdaad wilt verwijderen door in het venster **Referentiemateriaal verwijderen** op de knop **Ja** te klikken.

#### i

U kunt ook meerdere bestanden tegelijk verwijderen. Vink hiervoor het selectievakje naast alle gewenste bestanden aan en klik op de rode knop **Geselecteerde bestanden verwijderen**.

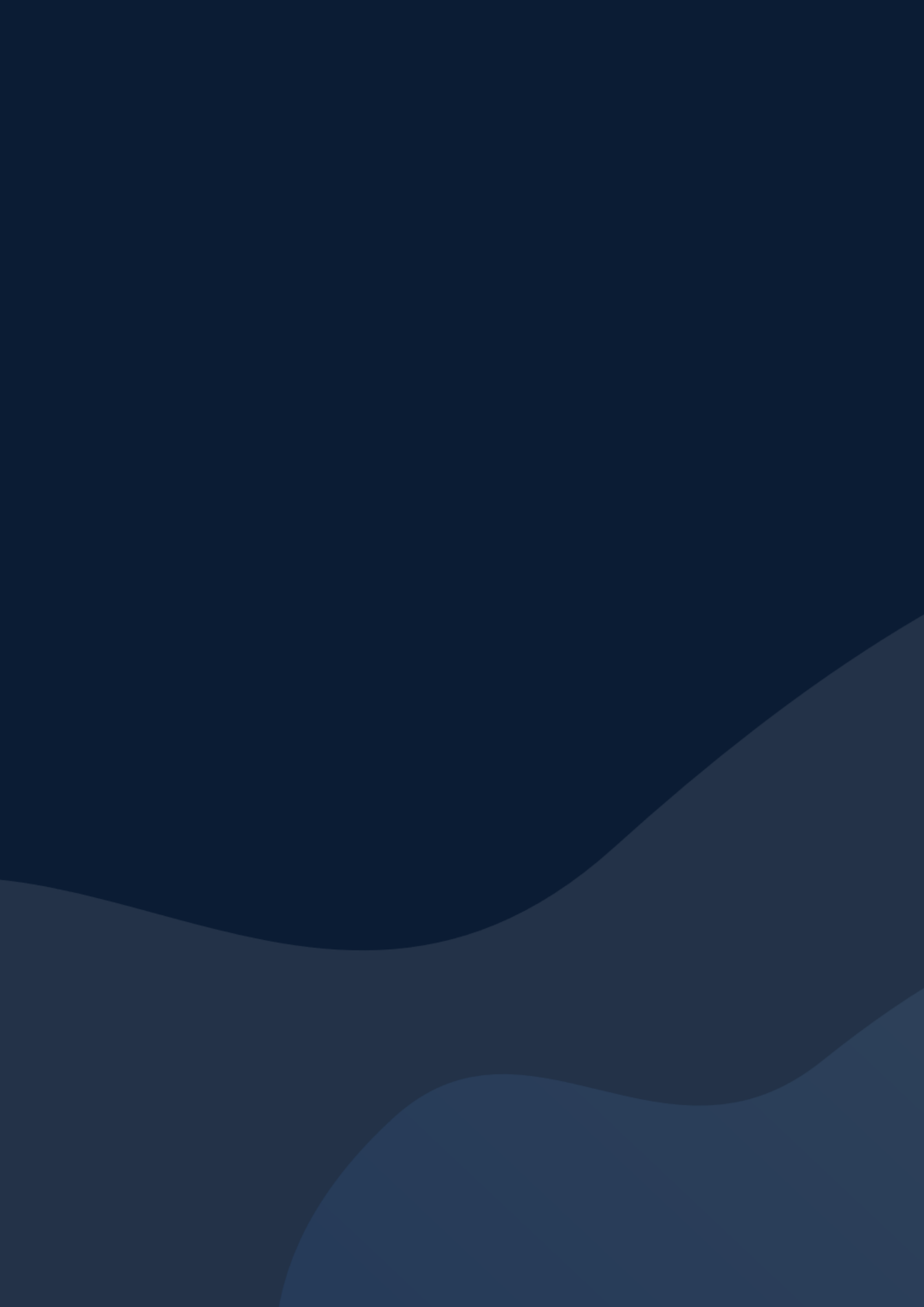